## **Billion BiPAC 5200 Series**

## Multiple Static WAN IP Setup Guide

Setting up blocks of static WAN IPs is relatively straight forward on the Billion 5200 Series. What we need to do is to assign a WAN IP to the router > if wanted to use DHCP to assign the other IPs we will need to tell DHCP the range if not turn off DHCP > Turn off NAT > Done!

## Example:

You have been given a block of 8 static IPs by your ISP, your ISP should normally tells you that out of the 8 IPs only 5 are usable. 3 IPs are usually reserved for the router and broadcast and some ISPs do tell you the range of IPs that you can use or cannot use clearly but some will just tells you that you can use any in the range.

In this example I have been given a static WAN IP range as follows:

Static IP range: 84.67.98.130-137 Subnet mask: 255.255.255.248 Router's IP: 84.67.98.130 Usable IP range: 84.9.63.131-135

| Interface       | Quick<br>Start | Interface<br>Setup                                                       | Advanced<br>Setup                                                                    | Access<br>Management | Maintenance | Status | Help |  |
|-----------------|----------------|--------------------------------------------------------------------------|--------------------------------------------------------------------------------------|----------------------|-------------|--------|------|--|
|                 | Internet       | LAN                                                                      | Wireless                                                                             | 3                    |             |        |      |  |
|                 |                |                                                                          | N                                                                                    |                      |             |        |      |  |
| Router Local IP | M              |                                                                          |                                                                                      |                      |             |        |      |  |
|                 |                | IP Address<br>IP Subnet Mask<br>Dynamic Route<br>Mutticast<br>IGMP Snoop | : 83.67.98.130<br>: 255.255.255.24<br>: RIP1 V Dir<br>: Disabled V<br>: O Disabled ( | 48<br>rection None Y |             |        |      |  |
| DHCP            |                | DHCP                                                                     | : 💿 Disabled (                                                                       | 🔿 Enabled 🔘 Relay    | 3           |        |      |  |
|                 | SAVE CANCEL    |                                                                          |                                                                                      |                      |             |        |      |  |

- 1) Goto "Interface Setup" > "LAN"
- 2) Setup your router's LAN IP address to the one assign e.g. 83.67.98.130 and also with the correct subnet mask.
- 3) Usually the client connected to the router will use static IP so we will disable DHCP here but obviously if you want to use DHCP to handle the IPs then it is only a matter of adding the usable IP range in the DHCP IP pools.
- 4) Then press save to save all settings.

- 5) You will then need to login to the router again via its new IP e.g. <u>http://83.67.98.130</u>
- 6) Next we will need to go o "Interface Setup" > Internet
- 7) Input your ISP ADSL account details as provided.
- 8) Leave "Get IP address" on "Dynamic"
- 9) Ensure "NAT" is set on disable
- 10) Finally press "Save" apply all settings.
- 11) Once the PPP LED is on then your connection should be up and running.

| Interface          | Quick Interface<br>Start Setup                                                                                                   | Advanced<br>Setup                                                                                                    | Access<br>Management                                                        | Maintenance  | Status | Help |
|--------------------|----------------------------------------------------------------------------------------------------|----------------------------------------------------------------------------------------------------|-----------------------------------------------------------------------------|--------------|--------|------|
|                    | Internet LAN                                                                                                    | Wireless                                                                                                    |                                                                             |              |        |      |
|                    |                                                                                                    |                                                                                                    |                                                                             |              |        |      |
| ATM VC             |                                                                                                    |                                                                                                    | 12                                                                          |              |        |      |
|                    | Virtual Circui<br>Status<br>VP                                                                                                   | t: PVC0 💙 📗<br>s: 💿 Activated (<br>1: 0 (ran                                                                                                    | PVCs Summary<br>Deactivated<br>ge: 0~255)                                   |              |        |      |
| QoS                | ATM QoS<br>PCF<br>SCF                                                                                                    | 3: UBR ♥<br>3: 0 cells<br>3: 0 cells                                                                                                    | :/second                                                                    |              |        |      |
|                    | MBS                                                                                                    | cells                                                                                                    |                                                                             |              |        |      |
| Encapsulation      | ISF                                                                                                    | <ul> <li>Dynamic IP</li> <li>Static IP Ad</li> <li>PPPoE/PPPo</li> <li>Bridge Mode</li> </ul>                                                                                                    | Address<br>dress<br>pA<br>e                                                 |              |        |      |
| PPPoE/PPPoA        |                                                                                                    | <u></u>                                                                                                    |                                                                             | ~            |        |      |
|                    | Servicename<br>Username<br>Password<br>Encapsulation<br>Half Bridge                                                              | e: Vour ISP assign<br>d: •••••••<br>n: PPPoA VC-Mux<br>e: O Activated (                                                                                                    | vUsername<br>✓<br>✓ Deactivated                                             |              |        |      |
| Connection Setting | Coppection                                                                                                    |                                                                                                    | ( <b>D</b>                                                                  |              |        |      |
|                    | TCP MSS Option                                                                                                    | Connect On<br>Connect On<br>Connect Ma                                                                                                    | (Recommended)<br>h-Demand (Close if idle<br>nnually<br>ns use default) 1360 | for 0 minute | es)    |      |
| IP Address         | Get IP Address<br>Static IP Address<br>IP Subnet Masl<br>Gateway<br>Default Route<br>TCP MTU Option<br>Dynamic Route<br>Multicas | Static     Image: Static       S:     0.0.0       S:     0.0.0       S:     0.0.0       S:     0.0.0       T:     Disabled       S:     Yes       No     TCP MTU(0 mear       S:     RIP1       Disabled       S:     Disabled | Dynamic                                                                     | bytes        |        |      |
| 5                  |                                                                                                    | SAVE                                                                                                    |                                                                             |              |        |      |